Настройка УО ИП МПЗ по документам поступления, списания, оплаты.

1. В шапке отчета укажите:

Период — период составления отчета;

Регистр накопления — тип источника данных;

ИП МПЗ — наименование регистра, в котором хранятся данные по материалам

Остатки и обороты — данные регистра Расходы при УСН.

| 🗲 🔿 ☆ Универсальный отчет - ИП мпз                                               | ×                                   |
|----------------------------------------------------------------------------------|-------------------------------------|
| Период: 01.01.2018 🗎 – 31.12.2018 🗎 🞯 Регистр накопления 💌                       | ИП МПЗ • Остатки и обороты •        |
| <ol> <li>Настройка отчета. Откройте настройку отчета<br/>Расширенный.</li> </ol> | по кнопке Настройки. Выберите Вид — |
| 🐵 Настройки отчета "Универсальный отчет - ИП мпз" (1С:Предприятие)               | 😹 🖬 🛅 M M+ M- 🗖 🗙                   |
| Настройки отчета "Универсальный отчет - ИП мпз"                                  |                                     |
| 🝸 Отборы 📑 Поля и сортировки 🖌 Оформление 📑 Структу                              | /pa                                 |

| 🝸 Отборы 📑 Поля и сортиров | ки 🖌 Оформление | 🔄 Структура  |              |         |                |
|----------------------------|-----------------|--------------|--------------|---------|----------------|
| 🕀 Добавить отбор           | ◆ ◆ Ø Ø         | Показывать - |              |         | Еще -          |
| Поле                       | У               | ′словие      | Значение     | *       | Заголовок      |
| Вид: Простой Расширенный ? |                 |              | Закрыть и сф | оормиро | вать Закрыть ? |

 На вкладке Отборы при необходимости можно указать необходимые параметры отбора, например, Вид МПЗ = Товар. Если отчет будите формировать по всем МПЗ, то данную вкладку можно не заполнять 4. Вкладка Поля и сортировки заполните как на рис. При необходимости, используя стрелки «вверх» и «вниз», расположите поля в порядке следования.

Настройки отчета "Универсальный отчет - ИП мпз"

| 🝸 Отборы 📑 Поля и сортировки 🖌 Оформление  陸 Структура |                                  |
|--------------------------------------------------------|----------------------------------|
| 🕒 Добавить 😣 🛧 🗣 🕢 🗇 Еще -                             | вить 😣 🛧 🗣 📝 🗇                   |
| ⊙ 🛢 Поля                                               | Сортировки                       |
| 🖂 🗹 🚞 Нач. остаток (Горизонтально)                     |                                  |
| 🗹 = Количество                                         |                                  |
| 🗹 💻 Сумма без НДС                                      |                                  |
| 🗹 = ндс                                                |                                  |
| 🖂 🗹 🚞 Приход (Горизонтально)                           |                                  |
| 🗹 = Количество                                         |                                  |
| 🗹 = Сумма без НДС                                      |                                  |
| 🗹 = ндс                                                |                                  |
| 😑 🗹 🚞 Расход (Горизонтально)                           |                                  |
| 🗹 = Количество                                         |                                  |
| 🗹 = Сумма без НДС                                      |                                  |
| 🗹 = НДС                                                |                                  |
| 😑 🗹 🚞 Кон. остаток (Горизонтально)                     |                                  |
| 🗹 = Количество                                         |                                  |
| 🗹 = Сумма без НДС                                      |                                  |
| 🗹 = НДС                                                |                                  |
| Зил: Простой Расширенный ?                             | Закрыть и сформировать Закрыть ? |
|                                                        |                                  |

## 5. На вкладке Структура. Укажите поля как указано на рисунке:

Настройки отчета "Универсальный отчет - ИП мпз"

| 🝸 Отборы 📑       | Поля и сортировки       | 🖌 Оформление           | Т⊒ Ст      | груктура     |              |                        |            |         |               |
|------------------|-------------------------|------------------------|------------|--------------|--------------|------------------------|------------|---------|---------------|
| 🕂 Добавить       |                         |                        | •          | <b>ð</b>     |              |                        |            |         | Еще -         |
| Группируемые     | е поля                  |                        |            |              | Заголов      | зок                    | $\nabla$   | ∎ţ‡     | <u>, se a</u> |
| ⊝ Отчет          |                         |                        |            |              |              |                        |            |         |               |
| <b>V</b>         | Вид МПЗ, Номенкла       | атура, Документ оп     | паты, Па   | ртия         |              |                        |            |         |               |
| Настройка группі | ировки "Вид МПЗ, Номенк | клатура, Документ опла | аты, Парти | 1я (документ | поставки)" ( | отчета "Уни (1С:Предпр | иятие) 🔜 🔢 | 31 M    | M+ M- 🗆       |
| Настройка I      | группировки "Ви         | ид МПЗ, Номе           | енклат     | ура, До      | кумент       | оплаты, Партия         | а (докумен | нт пост | авки)" .      |
| 📅 Состав груп    | пировки 🝸 Отборн        | ы 📑 Поля и сор         | тировки    | 🖌 Офо        | рмление      |                        |            |         |               |
| 🕀 Добавить       | 8                       |                        |            |              |              |                        |            |         |               |
| Поле             |                         |                        |            |              |              | Тип группиро           | вки        |         | Å.            |
| <b>V</b> ,=.     | Вид МПЗ                 |                        |            |              |              | Без иерархии           | 1          |         |               |
|                  | Номенклатура            |                        |            |              |              | Без иерархии           | 1          |         |               |
|                  | Документ оплаты         |                        |            |              |              | Без иерархии           | 1          |         | - I.          |
| <b>V</b> ,=,     | Партия (документ пос    | ставки)                |            |              |              | Без иерархии           | 1          |         | - I.          |
|                  | Организация             |                        |            |              |              | Без иерархии           | 1          |         | - I.          |
|                  | Номенклатурная груп     | па                     |            |              |              | Без иерархии           | 1          |         |               |
|                  | Характер деятельнос     | ти                     |            |              |              | Без иерархии           | 1          |         | •             |
|                  |                         |                        |            |              |              | Завершить редак        | тирование  | Отме    | на ?          |

## 6. Сформируйте отчет

| иод:                       | 01.01.2018                                                                     | ₿ - 31.12.2                                                                                                    | 2018 🛍                                                                                                    | 🧐 Pe                | егистр              | нако | пления         | •                | ИПМ       | ПЗ             |                  |           | - O            | статки и о       | бороты    |
|----------------------------|--------------------------------------------------------------------------------|----------------------------------------------------------------------------------------------------|----------------------------------------------------------------------------------------------------|---------------------|---------------------|------|----------------|------------------|-----------|----------------|------------------|-----------|----------------|------------------|-----------|
| фор                        | ировать                                                                        | Настройки                                                                                                    | Ha                                                                                                    | йти                 | ABC                 | A    | ε              | <b>e</b>         | à         |                | •                |           |                |                  |           |
| Параме<br>Отбор:           | тры: Период: 01.0<br>Тип объекта:<br>Имя объекта<br>Имя таблиць<br>Организация | I.2018 - 31.12.2018<br>РегистрыНакопления<br>: ИПМПЗ<br>:: ОстаткиИОбороты<br>Равно "Кулик А. ИП"                   | я                                                                                                    |                     |                     |      |                |                  |           |                |                  |           |                |                  |           |
| Зид                        | Номенклатура                                                                   | клатура Документ оплаты                                                                                             | Партия (документ                                                                                                    | Нач. остаток Приход |                     |      | Расход         |                  |           |                | Кон. остаток     |           |                |                  |           |
| МПЗ                        |                                                                                |                                                                                                    | поставки)                                                                                                    | Количе<br>ство      | Сумма<br>без<br>НДС | ндс  | Количест<br>во | Сумма без<br>НДС | ндс       | Количест<br>во | Сумма без<br>НДС | ндс       | Количеств<br>о | Сумма без<br>НДС | ндс       |
| Товары                     | Заколка для штор<br>"Цветы"                                                    |                                                                                                    | Поступление (акт,<br>накладная) 0000-000068 от<br>11.03.2018 7:00:00                                                    |                     |                     |      | 200,000        | 24 000,00        | 4 320,00  | 23,000         | 2 760,00         | 496,80    | 177,000        | 21 240,00        | 3 823,20  |
| Товары                     | Кисея с бусинами с<br>LED-подсветкой                                           |                                                                                                    | Поступление (акт,<br>накладная) 0000-000068 от<br>11.03.2018 7:00:00                                                    |                     |                     |      | 300,000        | 150 000,00       | 27 000,00 | 50,000         | 25 000,00        | 4 500,00  | 250,000        | 125 000,00       | 22 500,00 |
|                            | Крючок для штор<br>(хром)                                                      |                                                                                                    | Поступление (акт,<br>накладная) 0000-000068 от<br>11.03.2018 7:00:00                                                    |                     |                     |      | 600,000        | 101 694,00       | 18 304,92 | 800,000        | 101 694,00       | 18 304,92 |                |                  |           |
| Товары                     |                                                                                | Списание с расчетного                                                                                               | Поступление (акт,                                                                                                    |                     |                     |      | 120,000        | 270 000,00       | 48 600,00 |                |                  |           | 120,000        | 270 000,00       | 48 600,00 |
| Товары<br>Товары           | Крючок для штор<br>(хром)                                                      | счета 0000-000063 от<br>24.10.2018 18:00:00                                                                         | накладная) 0000-000069 от<br>01.06.2018 7:00:00                                                                         |                     |                     |      |                |                  |           |                |                  |           |                |                  |           |
| Товары<br>Товары<br>Товары | Крючок для штор<br>(хром)<br>Подхват магнитный<br>для штор "Бриплиант"         | счета 0000-000063 от<br>24.10.2018 18:00:00<br>Списание с расчетного<br>счета 0000-000063 от<br>24.10.2018 18:00:00 | накладная) 0000-000069 от<br>01.06.2018 7:00:00<br>Поступление (акт,<br>накладная) 0000-000069 от<br>01.06.2018 7:00:00 |                     |                     |      | 500,000        | 100 000,00       | 18 000,00 |                |                  |           | 500,000        | 100 000,00       | 18 000,00 |

Данные настройки я привела как пример. Используя наши рекомендации по настройке УО вы сами можете сформировать отчет с нужными вам реквизитами.